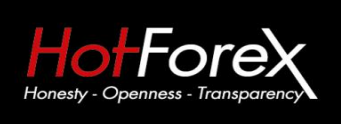

Suite 305, Griffith Corporate Centre P.O. Box 1510, Beachmont Kingstown St. Vincent and the Grenadines 咨询电话: 4001-200742(中国) 00801-148970(台湾) 86+021-60431060(香港) 中文部邮箱: cn@hotforex.com 官网: www.hotforex.com

# HotForex(合俸)银联取款流程

# 银联取款注意事项:

- 1. 请确保使用中文完整填写您的银行分行全名
- 2. 请确保正确的输入您的银行代码
- **3**. 请确保您的<mark>生日日期选择正确(安全验证)</mark>
- 1.登入 HotForex (合俸) 官网, 点击"**登录"**。

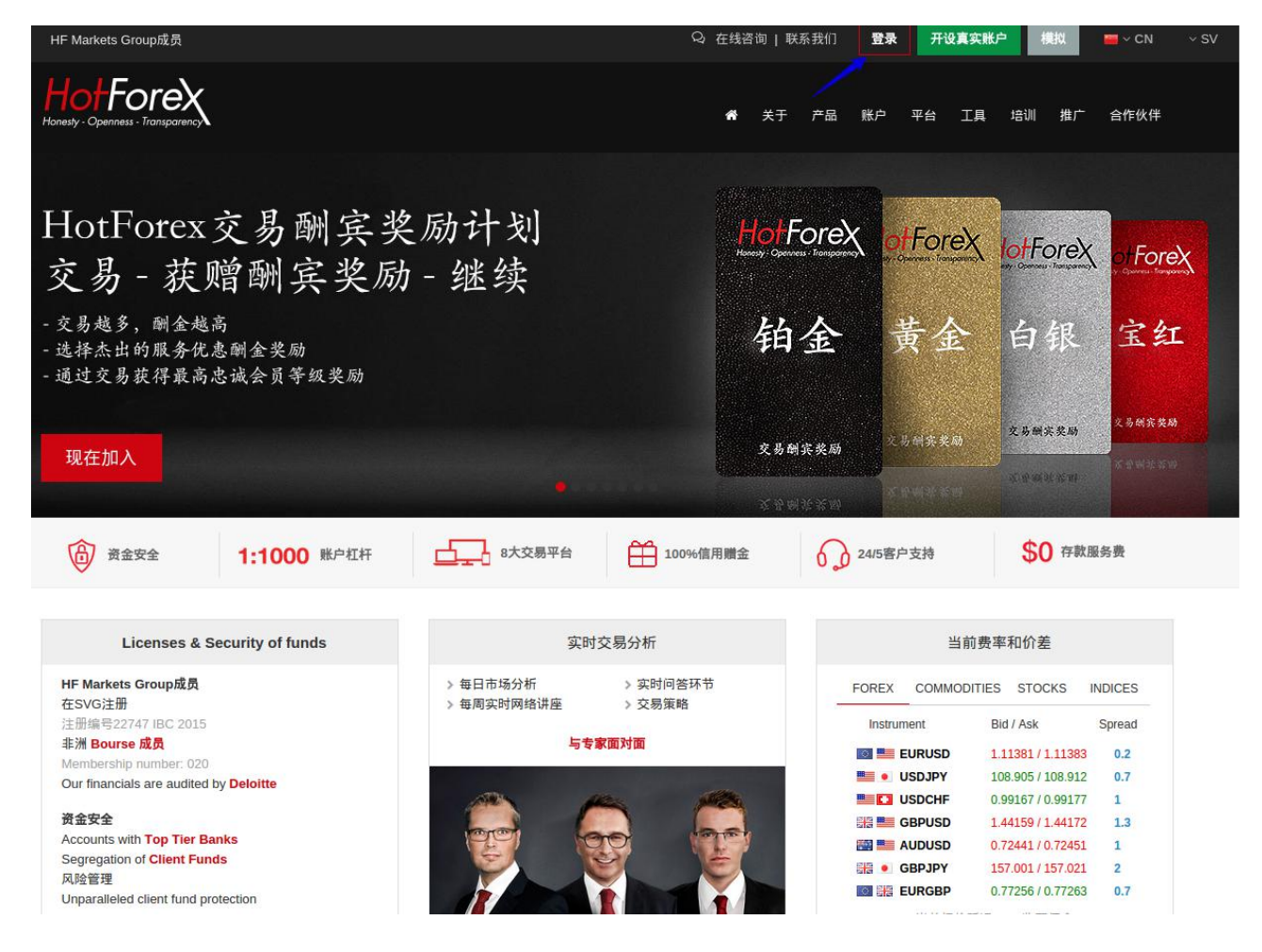

在点击登录之后会出现3个登入选项,请选择第一个红色的"我的 HotForex"

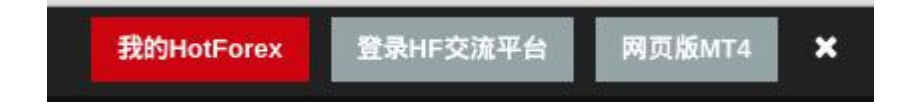

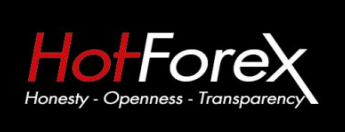

# 2.登入您的钱包后台账户

主页 ▶ 登录myHotForex

| Suite 305, Griffith Corporate Centre |
|--------------------------------------|
| P.O. Box 1510, Beachmont             |
| Kingstown                            |
| St. Vincent and the Grenadines       |

咨询电话: 4001-200742(中国) 00801-148970(台湾) 86+021-60431060(香港) 中文部邮箱: cn@hotforex.com 官网: www.hotforex.com

| 登录myHotForex |               |
|--------------|---------------|
| myHotForex帐号 | 注册myHotForex  |
|              | :±∰mvHotEorex |
| 密码           |               |
|              | 点面这里了解更多      |
| Login        |               |

3. 在登录到后台以后点击"**取款"。** 

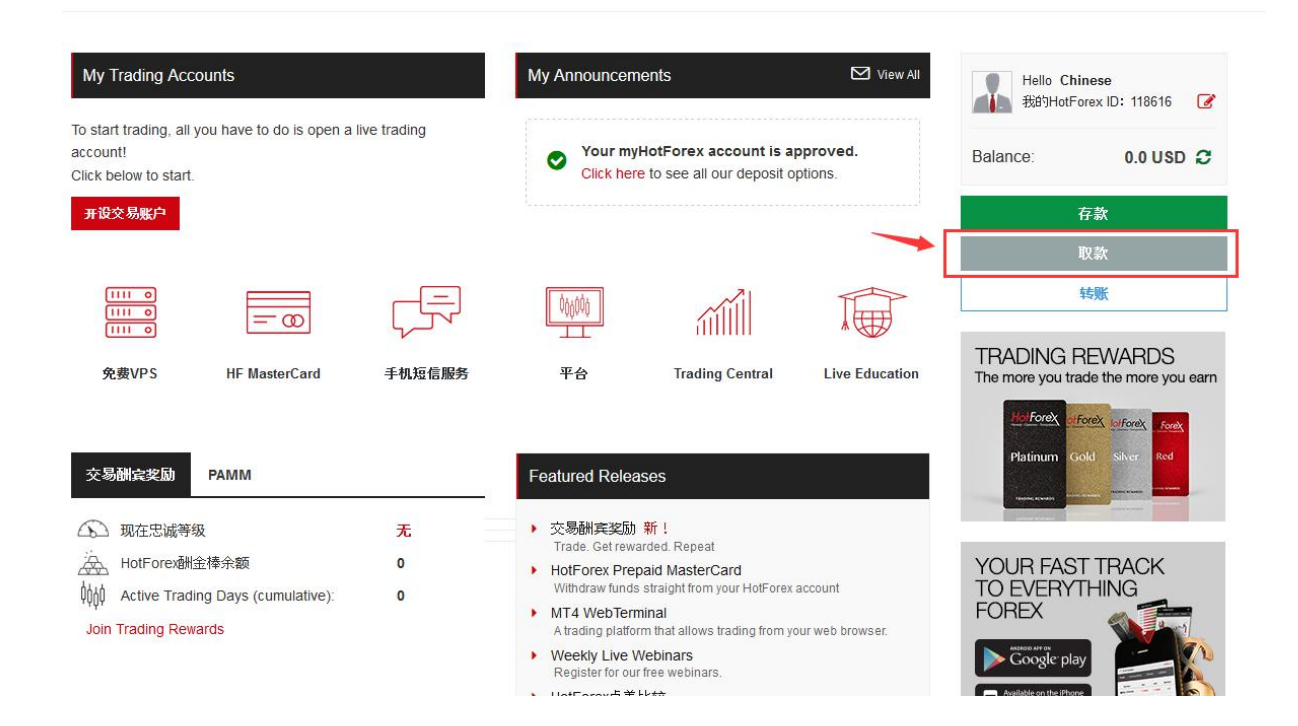

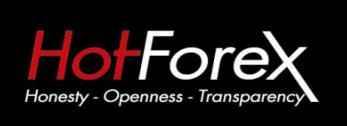

HF Markets (SV) Ltd

# 4. 银联取款请选择"借记咭",并选择"开始取款"。

取款

HF Markets (SV) LTD

| VISA | Skrill              | Bank Wire<br>RANSER | NETELLER | 🛞 WebMoney | で<br>確認<br>借记店 | 转给代理 |
|------|---------------------|---------------------|----------|------------|----------------|------|
|      | <del>Jasapa</del> y |                     |          |            | /              |      |
| 借記咭  |                     |                     |          |            |                |      |
| 开始取款 |                     |                     |          |            |                |      |

注意: 取款只能从"钱包余额"执行。如果要从交易账户出金,请先把MT4账户上的资金内转到您的钱包账户。

附加信息

- ✔ 最低取款额 \$50
- ✔ 最高取款额 \$7000
- ✔ 取款手续费:没有费用
- ✔ 在服务器时间早上10:00之前提交的取款申请,将同一天工作日的早上7:00到下午5点之间执行\*

HF Markets (SV) Ltd对於账户持有人取款单上所填写的任何错误信息不承担任何责任。为了可以顺利按时完成您提交的取款,请确

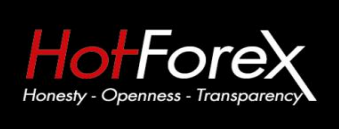

Suite 305, Griffith Corporate Centre P.O. Box 1510, Beachmont Kingstown St. Vincent and the Grenadines

\_\_\_\_\_

5.请正确填写您的取款信息(如果您的取款没有按时间执行,请您查看您注册账户时使用的邮箱,有可能是您填写的取款信息和您的实际情况不一致,后台已经发邮件让您确认信息了,如果没有收到任何邮件而且资金也没有到帐,请随时联系客服寻求帮助),之后点击"取款"(取款申请只能从"我的钱包"提交。要从您的交易账户取款,需要您先把资金从您的MT4交易账户转到您的钱包余额之后再开始做取款。)。

| 取款<br>HF Markets (SV) LTD   |                             | ★ / 取款 / 取款<br>服务器时间 Feb 24 2017 07:02                                                                          |
|-----------------------------|-----------------------------|----------------------------------------------------------------------------------------------------|
| 我的线包余额: 0.00 USD            |                             | Hello Chinese                                                                                                   |
| 金额:                         | 您的myHotForex账户登录密码:         | 税的HotForex ID: 118616                                                                                           |
| 0                           |                             | Balance: 0.0 USD C                                                                                              |
| 客户全名 (中文) 业绩/必遇             | 开户支行省份 &填/&选                | 存款                                                                                                    |
|                             | 请选择 *                       | 取款                                                                                                    |
| 开户支行城市 <b>&amp;填/&amp;选</b> | 银行名代码。此時/必选                 | 转账                                                                                                    |
| 请选择                         | 请选择                         |                                                                                                    |
| 开户支行全称(中文) & # / & 通        | 银行卡号 <b>&amp; 4/&amp; 送</b> | TRADING REWARDS<br>The more you trade the more you earn                                                         |
| 取款原因。                       |                             | Platinum Gold Silver Red                                                                                        |
| 取款原因。                       |                             | terre and the second second second second second second second second second second second second second second |
| 为了处理您的取款,请提供您的出生年月日作为数码签名。: |                             |                                                                                                    |
| 日 ~ 个月 ~ 年 ~                |                             | YOUR FAST TRACK<br>TO EVERYTHING<br>FOREX                                                                       |

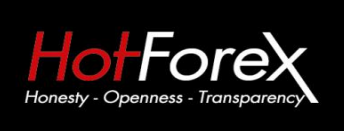

Suite 305, Griffith Corporate Centre P.O. Box 1510, Beachmont Kingstown St. Vincent and the Grenadines 咨询电话:4001-200742(中国) 00801-148970(台湾) 86+021-60431060(香港)

中文部邮箱: cn@hotforex.com 官网: www.hotforex.com

开户支行省份及城市代码名称

| 开户支行省份         | 中文            | 代码     | 开户支行城市              | 中文      | 代码     |
|----------------|---------------|--------|---------------------|---------|--------|
| Beijing        | 北京            | 110000 | Beijing             | 北京      | 110100 |
| Tianjin        | 天津            | 120000 | Tianjin             | 天津      | 120100 |
| Hebei Province | 河北省           | 130000 | Shijiazhuang City   | 石家庄市    | 130100 |
|                |               |        | Tangshan City       | 唐山市     | 130200 |
|                |               |        | Qinhuangdao         | 秦皇岛     | 130300 |
|                |               |        | Handan City         | 邯郸市     | 130400 |
|                |               |        | Xingtai City        | 邢台市     | 130500 |
|                |               |        | Baoding             | 保定      | 130600 |
|                |               |        | Zhangjiakou City    | 张家口市    | 130700 |
|                |               |        | Chengde City        | 承德市     | 130800 |
|                |               |        | Cangzhou City       | 沧州市     | 130900 |
|                |               |        | Langfang City       | 廊坊市     | 131000 |
|                |               |        | Hengshui City       | 衡水市     | 131100 |
| Shanxi         | 山西            | 140000 | Taiyuan             | 太原      | 140100 |
|                | 1.1.1.1.1.1.1 |        | Datong              | 大同      | 140200 |
|                |               |        | Yangquan City       | 阳泉市     | 140300 |
|                |               |        | Changzhi City       | 长治市     | 140400 |
|                |               |        | Jincheng            | 晋城      | 140500 |
|                |               |        | Shuozhou            | 朔州      | 140600 |
|                |               |        | Jinzhong City       | 晋中市     | 140700 |
|                |               |        | Yuncheng City       | 运城市     | 140800 |
|                |               |        | Xinzhou City        | 忻州市     | 140900 |
|                |               |        | Linfen City         | 临汾市     | 141000 |
|                |               |        | Luliang City        | 吕梁市     | 141100 |
| Inner Mongolia | 内蒙古           | 150000 | Hohhot              | 呼和浩特    | 150100 |
|                |               |        | Baotou City         | 包头市     | 150200 |
|                |               |        | Wuhai City          | 乌海市     | 150300 |
|                |               |        | Chifeng City        | 赤峰市     | 150400 |
|                |               |        | Tongliao City       | 通辽市     | 150500 |
|                |               |        | Erdos               | 鄂尔多斯    | 150600 |
|                |               |        | Hulun Buir City     | 呼伦贝尔市   | 150700 |
|                |               |        | Bayannao'er         | 巴彦淖尔    | 150800 |
|                |               |        | Ukraine Lan Chabu C | it乌兰察布市 | 150900 |
|                |               |        | Xinganmeng          | 兴安盟     | 152200 |
|                |               |        | Xilin Gol League    | 锡林郭勒盟   | 152500 |
|                |               |        | Alashan             | 阿拉善盟    | 152900 |
| Liaoning       | 辽宁            | 210000 | Shenyang            | 沈阳      | 210100 |
|                |               |        | Dalian              | 大连      | 210200 |
|                |               |        | Anshan City         | 鞍山      | 210300 |
|                |               | 2      | Fushun City         | 抚顺      | 210400 |
| 8              | 8             | 8      | BenxiCity           | 本溪      | 210500 |
|                |               |        | Dandong City        | 丹东      | 210600 |

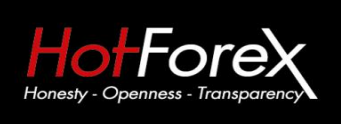

### 咨询电话: 4001-200742(中国) 00801-148970(台湾) 86+021-60431060(香港)

中文部邮箱: cn@hotforex.com 官网: www.hotforex.com

|                   |         |        | Jinzhou City         | 锦州          | 210700 |
|-------------------|---------|--------|----------------------|-------------|--------|
|                   |         |        | Yingkou              | 营口          | 210800 |
|                   |         |        | Fuxin City           | 阜新          | 210900 |
|                   |         |        | Liaoyang City        | 辽阳          | 211000 |
|                   |         |        | Panjin City          | 盘锦          | 211100 |
|                   |         |        | Tieling City         | 铁岭          | 211200 |
|                   |         |        | Chaoyang             | 朝阳          | 211300 |
|                   |         |        | Huludao City         | 葫芦岛         | 211400 |
| Jilin             | 吉林      | 220000 | Changchun            | 长春          | 220100 |
|                   |         |        | Jilin                | 吉林          | 220200 |
|                   |         |        | Siping City          | 四平          | 220300 |
|                   |         |        | Liaoyuan City        | 辽源          | 220400 |
|                   |         |        | Tonghua City         | 通化          | 220500 |
|                   |         |        | Hakusan City         | 白山市         | 220600 |
|                   |         |        | Songyuan City        | 松原          | 220700 |
|                   |         | [      | White City           | 白城          | 220800 |
|                   |         |        | Yanbian Korean Auton | o延边朝鲜族自治州   | 222400 |
| Heilongjiang Prov | in 黑龙江省 | 230000 | Harbin City          | 哈尔滨         | 230100 |
|                   |         |        | Qiqihar              | 齐齐哈尔        | 230200 |
|                   |         | [      | Jixi City            | 鸡西          | 230300 |
|                   |         |        | Hegang City          | 鹤岗          | 230400 |
|                   |         | [      | Shuangyashan City    | 双鸭山         | 230500 |
|                   |         | [      | Daging City          | 大庆          | 230600 |
|                   |         | [      | Yichun City          | 伊春          | 230700 |
|                   |         |        | Jiamusi City         | 佳木斯         | 230800 |
|                   |         | [      | Qitaihe City         | 七台河         | 230900 |
|                   |         | [      | Mudanjiang City      | 牡丹江         | 231000 |
|                   |         |        | Heihe City           | 黑河          | 231100 |
|                   |         |        | Suihua City          | 绥化          | 231200 |
|                   |         | [      | Daxinganling region  | 大兴安岭        | 232700 |
| Shanghai          | 上海      | 310000 | Shanghai             | 上海          | 310100 |
| Jiangsu Province  | 江苏省     | 320000 | Nanjing              | 南京          | 320100 |
|                   |         |        | Wuxi City            | 无锡          | 320200 |
|                   |         |        | Yuzhou               | <u> </u>    | 320200 |
|                   |         |        | Changzhou            | <b>赏</b> 州  | 320400 |
|                   |         |        | Suzhou               | 苏州          | 320500 |
|                   |         |        | Nantong City         | <u></u>     | 320600 |
|                   |         |        | Lianvungang          | <b>佐</b> 云洪 | 320000 |
|                   |         |        | Huai'an City         | 准安          | 320100 |
|                   |         |        | Vanahang             | 日文          | 320000 |
|                   |         |        | Vangshou City        | 加火          | 320900 |
|                   |         |        | 7henijang City       | <b>靖</b> 汀  | 321000 |
|                   |         |        | Taizhou City         | 長山          | 321100 |
|                   |         |        | Sugian City          | 3×7川<br>安迁  | 201200 |
| Theijang          | 浙东文丁    | 220000 | Hangghow             | おと          | 321300 |
| Lnejlang          | 7017LL  | 330000 | nangznou             | 7月11日       | 330100 |
|                   |         |        | Ningbo               | 丁汉          | 330200 |

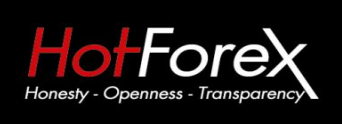

Suite 305, Griffith Corporate Centre P.O. Box 1510, Beachmont Kingstown St. Vincent and the Grenadines

### 咨询电话: 4001-200742(中国) 00801-148970(台湾) 86+021-60431060(香港)

中文部邮箱: cn@hotforex.com 官网: www.hotforex.com

|                 |     |        | Wenzhou City   | 温州  | 330300 |
|-----------------|-----|--------|----------------|-----|--------|
|                 |     |        | Jiaxing City   | 嘉兴  | 330400 |
|                 |     |        | Huzhou City    | 湖州  | 330500 |
|                 |     |        | Shaoxing       | 绍兴  | 330600 |
|                 |     |        | Jinhua City    | 金华  | 330700 |
|                 |     |        | Quzhou City    | 衢州  | 330800 |
|                 |     |        | Zhoushan       | 舟山  | 330900 |
|                 |     |        | Taizhou        | 台州  | 331000 |
|                 |     |        | Lishui City    | 丽水  | 331100 |
| Anhui           | 安徽  | 340000 | Hefei          | 合肥  | 340100 |
|                 |     |        | Wuhu           | 芜湖  | 340200 |
|                 |     |        | Bengbu         | 蚌埠  | 340300 |
|                 |     |        | Huainan City   | 淮南  | 340400 |
|                 |     |        | Ma'anshan      | 马鞍山 | 340500 |
|                 |     |        | Huaibei City   | 淮北  | 340600 |
|                 |     |        | Tongling City  | 铜陵  | 340700 |
|                 |     |        | Anging City    | 安庆  | 340800 |
|                 |     |        | Huangshan      | 黄山  | 341000 |
|                 |     |        | Chuzhou City   | 滁州  | 341100 |
|                 |     |        | Fuyang City    | 阜阳  | 341200 |
|                 |     |        | Suzhou City    | 宿州  | 341300 |
|                 |     |        | Lu'an City     | 六安  | 341500 |
|                 |     |        | Bozhou City    | 亳州  | 341600 |
|                 |     |        | Chi City       | 池州  | 341700 |
|                 |     |        | Vision City    | 宣城  | 341800 |
| Fujian Province | 福建省 | 350000 | Fuzhou         | 福州  | 350100 |
|                 |     |        | Xiamen City    | 厦门  | 350200 |
|                 |     |        | Putian City    | 莆田  | 350300 |
|                 |     |        | Sanming City   | 三明  | 350400 |
|                 |     |        | Quanzhou       | 泉州  | 350500 |
|                 |     |        | ZhangzhouCity  | 漳州  | 350600 |
|                 |     |        | Nanping City   | 南平  | 350700 |
|                 |     |        | Longyan City   | 龙岩  | 350800 |
|                 |     |        | Ningde City    | 宁德  | 350900 |
| Jiangxi         | 江西省 | 360000 | Nanchang       | 南昌  | 360100 |
|                 |     |        | jingdezhen     | 景德镇 | 360200 |
|                 |     |        | Pingxiang City | 萍乡市 | 360300 |
|                 |     |        | Jiujiang City  | 九江  | 360400 |
|                 |     |        | Xinyu City     | 新余  | 360500 |
|                 |     |        | Yingtan City   | 鹰潭  | 360600 |
|                 |     |        | Ganzhou City   | 赣州  | 360700 |
|                 |     |        | Ji'an City     | 吉安  | 360800 |
|                 |     |        | Yichun City    | 宜春  | 360900 |
|                 |     |        | Fuzhou City    | 抚州  | 361000 |
|                 |     |        | Shangrao City  | 上饶  | 361100 |

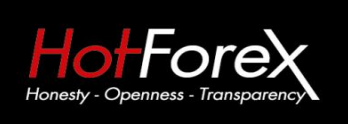

### 咨询电话: 4001-200742(中国) 00801-148970(台湾) 86+021-60431060(香港)

中文部邮箱: cn@hotforex.com 官网: www.hotforex.com

| Shandong Province | 山东省                                                                                                    | 370000 | Jinan City                                                      | 济南                   | 370100                               |
|-------------------|----------------------------------------------------------------------------------------------------|--------|-----------------------------------------------------------------|----------------------|--------------------------------------|
|                   | La La productional de la constante de la constante |        | Qingdao                                                         | 青岛                   | 370200                               |
|                   |                                                                                                    |        | Zibo City                                                       | 淄博                   | 370300                               |
|                   |                                                                                                    |        | Zaozhuang City                                                  | 枣庄                   | 370400                               |
|                   |                                                                                                    |        | Dongying City                                                   | 东营                   | 370500                               |
|                   |                                                                                                    |        | Yantai                                                          | 烟台                   | 370600                               |
|                   |                                                                                                    |        | Weifang City                                                    | 潍坊                   | 370700                               |
|                   |                                                                                                    |        | Jining City                                                     | 济宁                   | 370800                               |
|                   |                                                                                                    |        | Tai'an City                                                     | 泰安                   | 370900                               |
|                   |                                                                                                    |        | Weihai                                                          | 威海                   | 371000                               |
|                   |                                                                                                    |        | Sunshine City                                                   | 日照                   | 371100                               |
|                   |                                                                                                    |        | Laiwu City                                                      | 莱芜                   | 371200                               |
|                   |                                                                                                    |        | Linyi City                                                      | 临沂                   | 371300                               |
|                   |                                                                                                    |        | Dezhou                                                          | 德州                   | 371400                               |
|                   |                                                                                                    |        | Liaocheng                                                       | 聊城                   | 371500                               |
|                   |                                                                                                    |        | Binzhou City                                                    | 滨州                   | 371600                               |
|                   |                                                                                                    |        | Heze City                                                       | 菏泽                   | 371700                               |
| Henan             | 河南                                                                                                    | 410000 | Zhengzhou City                                                  | 郑州                   | 410100                               |
|                   |                                                                                                    |        | Kaifeng                                                         | 开封                   | 410200                               |
|                   |                                                                                                    |        | Luoyang                                                         | 洛阳                   | 410300                               |
|                   |                                                                                                    |        | Pingdingshan City                                               | 平顶山                  | 410400                               |
|                   |                                                                                                    |        | Anyang                                                          | 安阳                   | 410500                               |
|                   |                                                                                                    |        | Hebi                                                            | 鹤壁                   | 410600                               |
|                   |                                                                                                    |        | Xinxiang City                                                   | 新乡                   | 410700                               |
|                   |                                                                                                    |        | Jiaozuo City                                                    | 焦作                   | 410800                               |
|                   |                                                                                                    |        | Puyang City                                                     | 濮阳                   | 410900                               |
|                   |                                                                                                    |        | Xuchang City                                                    | 许昌                   | 411000                               |
|                   |                                                                                                    |        | Luohe City                                                      | 漯河                   | 411100                               |
|                   |                                                                                                    |        | Sanmenxia City                                                  | 三门峡                  | 411200                               |
|                   |                                                                                                    |        | Nanyang City                                                    | 南阳                   | 411300                               |
|                   |                                                                                                    |        | Shangqiu City                                                   | 商丘                   | 411400                               |
|                   |                                                                                                    |        | Xinvang City                                                    | 信阳                   | 411500                               |
|                   |                                                                                                    |        | Zhoukou City                                                    | 周口                   | 411600                               |
|                   |                                                                                                    |        | Zhumadian City                                                  | 驻马店                  | 411700                               |
| Hubei Province    | 湖北省                                                                                                    | 420000 | Wuhan                                                           | 武汉                   | 420100                               |
|                   |                                                                                                    |        | Huangshi                                                        | 黄石                   | 420200                               |
|                   |                                                                                                    |        | Shiyan City                                                     | 十堰                   | 420300                               |
|                   |                                                                                                    |        | Yichang City                                                    | 宜昌                   | 420500                               |
|                   |                                                                                                    |        | Xiangyang City                                                  | 襄阳                   | 420600                               |
|                   |                                                                                                    |        | Ezhou City                                                      | 鄂州                   | 420700                               |
|                   | 0                                                                                                    |        | T: 0.1                                                          | 制门                   | 420800                               |
|                   |                                                                                                    |        | Jingmen City                                                    | <b>九山</b>            | 420000                               |
|                   |                                                                                                    |        | Jingmen City<br>Xiaogan City                                    | 孝感                   | 420800                               |
|                   |                                                                                                    |        | Jingmen City<br>Xiaogan City<br>Jingzhou City                   | 新山   孝感   荆州         | 420900<br>421000                     |
|                   |                                                                                                    |        | Jingmen City<br>Xiaogan City<br>Jingzhou City<br>Huanggang City | ガロ<br>孝感<br>荆州<br>黄冈 | 420300<br>420900<br>421000<br>421100 |

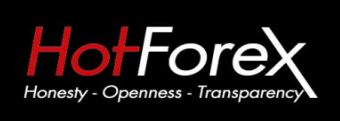

Suite 305, Griffith Corporate Centre P.O. Box 1510, Beachmont Kingstown St. Vincent and the Grenadines 咨询电话: 4001-200742(中国) 00801-148970(台湾) 86+021-60431060(香港)

中文部邮箱: cn@hotforex.com 官网: www.hotforex.com

|                     |       |        | Suizhou               | 随州        | 421300 |
|---------------------|-------|--------|-----------------------|-----------|--------|
|                     |       |        | Enshi Tujia and Miao  | 恩施土家族苗族自治 | 422800 |
| Hunan Province      | 湖南省   | 430000 | Changsha              | 长沙        | 430100 |
|                     |       |        | Zhuzhou City          | 株洲        | 430200 |
|                     |       |        | Xiangtan City         | 湘潭        | 430300 |
|                     |       |        | Hengyang City         | 衡阳        | 430400 |
|                     |       |        | Shaoyang City         | 邵阳        | 430500 |
|                     |       |        | Yueyang City          | 岳阳        | 430600 |
|                     |       |        | Changde City          | 常德        | 430700 |
|                     |       |        | Zhangjiajie City      | 张家界       | 430800 |
|                     |       |        | Yiyang City           | 益阳        | 430900 |
|                     |       |        | Chenzhou City         | 郴州        | 431000 |
|                     |       |        | Yongzhou              | 永州        | 431100 |
|                     |       |        | Huaihua city          | 怀化        | 431200 |
|                     |       |        | Loudi City            | 娄底        | 431300 |
|                     |       |        | Xiangxi Tujia and Mia | 湘西土家族苗族自治 | 433100 |
| Guangdong Province  | 广东省   | 440000 | Guangzhou             | 广州        | 440100 |
|                     | 1 1 1 |        | Shaoguan City         | 韶关        | 440200 |
|                     |       |        | Shenzhen              | 深圳        | 440300 |
|                     |       |        | Zhuhai                | 珠海        | 440400 |
|                     |       |        | Shantou City          | 汕头        | 440500 |
|                     |       |        | Foshan                | 佛山        | 440600 |
|                     | 9     |        | Tiangmen City         | វារា      | 440700 |
|                     |       |        | Zhanjiang             | 湛江        | 440800 |
|                     |       |        | Maoming               | 茂名        | 440900 |
|                     |       |        | Zhaoging City         | 肇庆        | 441200 |
|                     |       |        | Huizhou City          | 惠州        | 441300 |
|                     |       |        | Meizhou City          | 梅州        | 441400 |
|                     |       |        | Shanwei City          | 汕尾        | 441500 |
|                     |       |        | Heyuan City           | 河源        | 441600 |
|                     |       |        | Yangjiang City        | 阳江        | 441700 |
|                     |       |        | Qingyuan              | 清远        | 441800 |
|                     |       |        | Dongguan              | 东莞        | 441900 |
|                     |       |        | Zhongshan             | 中山        | 442000 |
|                     |       |        | Chaozhou              | 潮州        | 445100 |
|                     |       |        | Tievang City          | 揭阳        | 445200 |
|                     |       |        | Yunfu City            | 云浮        | 445300 |
| GuangxiZhuang Autor |       | 450000 | Nanning               | 南宁        | 450100 |
| 0                   |       |        | Liuzhou               | 柳州        | 450200 |
|                     |       |        | Guilin                | 桂林        | 450300 |
|                     |       | j      | Wuzhou                | 梧州        | 450400 |
|                     |       |        | Beihai City           | 北海        | 450500 |
|                     |       |        | Fangchenggang City    | 防城港       | 450600 |
|                     |       |        | Qinzhou City          | 钦州        | 450700 |
|                     |       |        | Guigang               |           | 450800 |
|                     |       |        | Vulin                 | 玉林        | 450900 |
|                     |       |        |                       | FU        | 100000 |

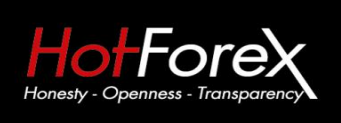

咨询电话: 4001-200742(中国) 00801-148970(台湾) 86+021-60431060(香港)

中文部邮箱: cn@hotforex.com 官网: www.hotforex.com

|                  |            | Baise City            | 百色         | 451000 |
|------------------|------------|-----------------------|------------|--------|
|                  |            | Hezhou                | 贺州         | 451100 |
|                  |            | Hechi City            | 河池         | 451200 |
|                  |            | Laibin                | 来宾         | 451300 |
|                  |            | Chongzuo              | 崇左         | 451400 |
| Hainan           | 海南 46000   | 0 Haikou City         | 海口         | 460100 |
|                  |            | Sanya City            | <u>= v</u> | 460200 |
|                  |            | Shashi                | 三沙         | 460300 |
|                  |            | ProvincialCrown count | 省直辖县级行政单位  | 469000 |
| Chongqing        | 重庆 50000   | 0 Chongqing           | 重庆         | 500100 |
| Sichuan Province | 四川 51000   | 0 Chengdu             | 成都         | 510100 |
|                  |            | Zigong City           | 自贡         | 510300 |
|                  |            | Panzhihua City        | 攀枝花        | 510400 |
|                  |            | Luzhou City           | 泸州         | 510500 |
|                  |            | Deyang City           | 德阳         | 510600 |
|                  |            | Mianyang City         | 绵阳         | 510700 |
|                  |            | Guangyuan             | 广元         | 510800 |
|                  |            | Suining City          | 遂宁         | 510900 |
|                  |            | Neijiang City         | 内江         | 511000 |
|                  |            | Leshan City           | 乐山         | 511100 |
|                  |            | Nanchong City         | 南充         | 511300 |
|                  |            | Meishan City          | 眉山         | 511400 |
|                  |            | Yibin City            | 宜宾         | 511500 |
|                  |            | Guang'an City         | 广安         | 511600 |
|                  |            | Dazhou                | 达州         | 511700 |
|                  |            | Ya'an City            | 雅安         | 511800 |
|                  |            | Bazhong               | 巴中         | 511900 |
|                  |            | Ziyang                | 资阳         | 512000 |
|                  |            | Aba Tibetan and Qiang | 阿坝羌族自治州    | 513200 |
|                  |            | Ganzi Tibetan Autonom | 甘孜藏族自治州    | 513300 |
|                  |            | Liangshan Yi Autonomo | 凉山彝族自治州    | 513400 |
| Guizhou Province | 贵州省 52000  | ) Guiyang             | 贵阳         | 520100 |
|                  |            | Liupanshui City       | 六盘水        | 520200 |
|                  |            | Zunyi City            | 遵义         | 520300 |
|                  |            | Anshun City           | 安顺         | 520400 |
|                  |            | Bijie City            | 毕节         | 520500 |
|                  |            | Tongren City          | 铜仁         | 520600 |
|                  |            | Southwest Buyi and Mi | 黔西南布依族苗族自  | 522300 |
|                  |            | Miao and Dong Autonom | 苗族侗族自治州    | 522600 |
|                  |            | Qiannan Buyi and Miao | 黔南布依族苗族自治  | 522700 |
| Yunnan           | 云南省 530000 | ) Kunming             | 昆明         | 530100 |
|                  |            | Qujing City           | 曲靖         | 530300 |
|                  |            | Yuxi City             | 玉溪         | 530400 |
|                  |            | Baoshan City          | 保山         | 530500 |
| 0                |            | Zhaotong City         | 昭通         | 530600 |

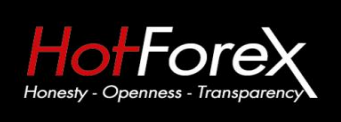

咨询电话: 4001-200742(中国) 00801-148970(台湾) 86+021-60431060(香港)

中文部邮箱: cn@hotforex.com 官网: www.hotforex.com

|                    |         |        | Lijiang               | 丽江        | 530700 |
|--------------------|---------|--------|-----------------------|-----------|--------|
|                    |         |        | Pu'er City            | 普洱        | 530800 |
|                    |         |        | Lincang City          | 临沧        | 530900 |
|                    |         |        | Chuxiong Yi Autonomou | 楚雄彝族自治州   | 532300 |
|                    |         |        | Honghe Hani and Yi    | 红河哈尼彝族自治州 | 532500 |
|                    |         |        | Wenshan Zhuang and Mi | 文山壮族苗族自治州 | 532600 |
|                    |         |        | Xishuangbanna Dai Aut | 西双版纳傣族自治州 | 532800 |
|                    |         |        | Dali Bai Autonomous H | 大理白族自治州   | 532900 |
|                    |         |        | Dehong Dai Jingpo Aut | 德宏傣族景颇族自治 | 533100 |
|                    |         |        | Nujiang Lisu Autonomo | 怒江傈僳族自治州  | 533300 |
|                    |         |        | Diging Tibetan Autono | 迪庆藏族自治州   | 533400 |
| Tibet Autonomous I | Re西藏自治区 | 540000 | Lhasa                 | 拉萨        | 540100 |
|                    |         |        | Qamdo                 | 昌都        | 542100 |
|                    |         |        | Shannan               | 山南        | 542200 |
|                    |         |        | Xigaze                | 日喀则       | 542300 |
|                    |         |        | Nagqu                 | 那曲        | 542400 |
|                    |         |        | Ngari                 | 阿里        | 542500 |
|                    |         |        | Nyingchi              | 林芝        | 542600 |
| Shaanxi            | 陕西省     | 610000 | Xi'an                 | 西安        | 610100 |
|                    |         |        | Tongchuan City        | 铜川        | 610200 |
|                    |         |        | Baoji City            | 宝鸡        | 610300 |
|                    |         |        | Xianyang City         | 咸阳        | 610400 |
|                    |         |        | Weinan City           | 渭南        | 610500 |
|                    |         |        | Yan'an City           | 延安        | 610600 |
|                    |         |        | Hanzhong City         | 汉中        | 610700 |
|                    |         |        | Yulin                 | 榆林        | 610800 |
|                    |         |        | Ankang City           | 安康        | 610900 |
|                    |         |        | Shangluo City         | 商洛        | 611000 |
| Gansu Province     | 甘肃省     | 620000 | Lanzhou               | 兰州        | 620100 |
|                    |         |        | Jiayuguan City        | 嘉峪关       | 620200 |
|                    |         |        | Jinchang City         | 金昌        | 620300 |
|                    |         |        | Silver City           | 白银        | 620400 |
|                    |         |        | Tianshui City         | 天水        | 620500 |
|                    |         |        | Wuwei City            | 武威        | 620600 |
|                    |         |        | Zhangye City          | 张掖        | 620700 |
|                    |         |        | Pingliang City        | 平凉        | 620800 |
|                    |         |        | Jiuquan City          | 酒泉        | 620900 |
|                    |         |        | Qingyang City         | 庆阳        | 621000 |
|                    |         |        | Dingxi City           | 定西        | 621100 |
|                    |         |        | Longnan City          | 陇南        | 621200 |
|                    |         |        | Linxia Hui Autonomous | 临夏回族自治州   | 622900 |
|                    |         |        | Gannan Tibetan Autono | 甘南藏族自治州   | 623000 |
| Qinghai Province   | 青海省     | 630000 | Xining                | 西宁        | 630100 |
|                    |         |        | Haidong Prefecture    | 海东        | 632100 |
|                    |         |        | rambling Tibetan Aut  | 海北藏族自治州   | 632200 |

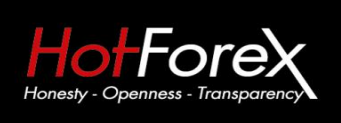

咨询电话: 4001-200742(中国) 00801-148970(台湾) 86+021-60431060(香港)

中文部邮箱: cn@hotforex.com 官网: www.hotforex.com

|                     |         |        | Huangnan Tibetan Auto | 黄南藏族自治州   | 632300 |
|---------------------|---------|--------|-----------------------|-----------|--------|
|                     |         |        | Hainan Tibetan Autono | 海南藏族自治州   | 632500 |
|                     |         |        | Golog Tibetan Autonom | 果洛藏族自治州   | 632600 |
|                     |         |        | Yushu Tibetan Autonom | 玉树藏族自治州   | 632700 |
|                     |         |        | Haixi Mongolian Tibet | 海西蒙古族藏族自治 | 632800 |
| Ningxia Hui Autonom | 宁夏回族自治区 | 640000 | Yinchuan City         | 银川        | 640100 |
|                     |         |        | Shizuishan            | 石嘴山       | 640200 |
|                     |         |        | Wuzhong City          | 吴忠        | 640300 |
|                     |         |        | Guyuan City           | 固原        | 640400 |
|                     |         |        | Zhongwei City         | 中卫        | 640500 |
| Xinjiang            | 新疆      | 650000 | Urumqi                | 乌鲁木齐      | 650100 |
|                     |         |        | Karamay               | 克拉玛依      | 650200 |
|                     |         |        | Turpan region         | 吐鲁番地区     | 652100 |
|                     |         |        | Hami region           | 哈密        | 652200 |
|                     |         |        | Changji Hui Autonomou | 昌吉        | 652300 |
|                     |         |        | Mongolia Autonomous P | 博尔塔拉州     | 652700 |
|                     |         |        | Bayinguoleng MongolAu | 巴音郭楞      | 652800 |
|                     |         |        | Aksu Prefecture       | 阿克苏县      | 652900 |
|                     |         |        | Kirgiz Autonomous Pre | 克孜勒苏柯尔克孜自 | 653000 |
|                     |         |        | Kashi region          | 喀什        | 653100 |
|                     |         |        | Hotan Prefecture      | 和田        | 653200 |
|                     |         |        | Lli Kazak Autonomous  | 伊犁州       | 654000 |
|                     |         |        | Tacheng               | 塔城        | 654200 |
|                     |         |        | Altay region          | 阿勒泰       | 654300 |
|                     |         |        |                       |           |        |

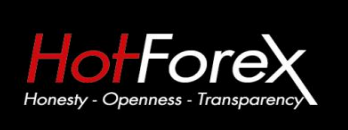

咨询电话: 4001-200742(中国) 00801-148970(台湾) 86+021-60431060(香港) 中文部邮箱: cn@hotforex.com 官网: www.hotforex.com

HF Markets (SV) Ltd

附:中国各大银行英文缩写及全称

| BankCode | English Name                            | Chinese Name   |
|----------|-----------------------------------------|----------------|
| BJRCB    | Beijing Rural Commerical Bank           | 北京农商银行         |
| СВНВ     | China Bohai Bank                        | 渤海银行           |
| SJBANK   | Shengjing Bank                          | 盛京银行           |
| FUDIAN   | Fudian Bank                             | 富滇银行           |
| CQC      | Bank Of Chongqing                       | 重庆银行           |
| NCB      | Nanyang Commerical bank (CHINA) Limited | 南洋商业银行         |
| BOD      | Bank Of Dongguan                        | 东莞银行           |
| TZB      | Bank Of Taizhou                         | 台州银行           |
| HFB      | Evergrowing Bank                        | 恒丰银行           |
| HSBC     | HSBC China                              | 汇丰银行           |
| ZJTLCB   | Zhejiang Tailong Commercial Bank        | 浙江泰隆商业银行       |
| URCB     | Hangzhou United Bank                    | 杭州联合银行         |
| YKRS     | Yingkou Rongsheng Rural Commercial Bank | 营口融生农村商业银行     |
| LZB      | Bank of Lanzhou                         | 兰州银行           |
| UCCB     | Urumqi City Commercial Bank             | 乌鲁木齐市商业银行      |
| CITIBANK | Citibank China                          | 花旗银行           |
| BSB      | Baoshang Bank                           | 包商银行           |
| НΖВ      | Bank of Hangzhou                        | 杭州银行           |
| MIZUHO   | Mizuho Financial Group                  | 瑞穗实业银行(中国)有限公司 |
| GZCB     | Bank of Guangzhou                       | 广州银行           |
| SXCCB    | Bank of Shaoxing                        | 绍兴银行           |
| CABANK   | Chang'an Bank                           | 长安银行           |
| ZJMTCOMM | Zhejiang Mintai Commercial Bank         | 浙江民泰商业银行       |
| QDCCB    | Bank of Qingdao                         | 青岛银行           |
| BOXI     | Bank of Xi'an                           | 西安银行           |
| ADBC     | Agricultural Development Bank of China  | 中国农业发展银行       |
| KEB      | KEB Bank(China)                         | 外换银行 (中国) 有限公司 |
| BODL     | Bank of Dalian                          | 大连银行           |
| NJCB     | Bank of Nanjing                         | 南京银行           |

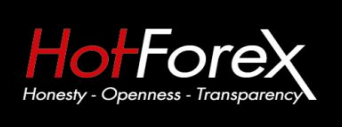

Suite 305, Griffith Corporate Centre P.O. Box 1510, Beachmont Kingstown St. Vincent and the Grenadines 咨询电话: 4001-200742(中国) 00801-148970(台湾) 86+021-60431060(香港) 中文部邮箱: cn@hotforex.com 官网: www.hotforex.com

| SPDB   | Shanghai Pudong Development Bank      | 浦发银行     |
|--------|---------------------------------------|----------|
| PSBC   | Postal Savings Bank of China          | 中国邮政储蓄银行 |
| BEA    | The Bank of East Asia (China) Limited | 东亚银行     |
| НХВ    | Huaxia Bank                           | 华夏银行     |
| CITIC  | China CITIC Bank                      | 中信银行     |
| СЕВ    | China Everbright Bank                 | 中国光大银行   |
| GDB    | China Guangfa Bank                    | 广发银行     |
| PINGAN | Ping An Bank                          | 平安银行     |
| NBCB   | Bank of Ningbo                        | 宁波银行     |
| вов    | Bank of Beijing                       | 北京银行     |
| CDRCB  | Chengdu Rural Commercial Bank         | 成都农商银行   |
| внв    | Bank of Hebei                         | 河北银行     |
| ВҮК    | Bank of Yingkou                       | 营口银行     |
| BOT    | Bank of Tianjin                       | 天津银行     |
| BNC    | Bank of Nanchang                      | 南昌银行     |
| FJHX   | Fujian Haixia Bank                    | 福建海峡银行   |
| BOJZ   | Bank of Jinzhou                       | 锦州银行     |
| ZSBANK | China Zheshang Bank                   | 浙商银行     |
| WZCB   | Bank of Wenzhou                       | 温州银行     |
| WHCCB  | Weihai City Commercial Bank           | 威海市商业银行  |

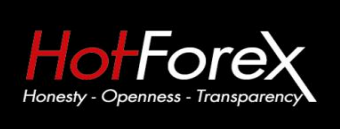

Suite 305, Griffith Corporate Centre P.O. Box 1510, Beachmont Kingstown St. Vincent and the Grenadines 咨询电话: 4001-200742(中国) 00801-148970(台湾) 86+021-60431060(香港) 中文部邮箱: cn@hotforex.com 官网: www.hotforex.com

| SZRUCOMM | Shenzhen Rural Commercial Bank        | 深圳农村商业银行 |
|----------|---------------------------------------|----------|
| SRCB     | Shanghai Rural Commercial Bank        | 上海农商银行   |
| HSB      | Huishang Bank                         | 徽商银行     |
| SHB      | Bank of Shanghai                      | 上海银行     |
| CZCB     | Zhejiang Chouzhou Commercial Bank     | 浙江稠州商业银行 |
| CQRCB    | Chongqing Rural Commercial Bank       | 重庆农村商业银行 |
| BOFS     | Bank of Fushun                        | 抚顺银行     |
| ICBC     | Industry and Commercial Bank of China | 中国工商银行   |
| ABC      | Agricultural Bank of China            | 中国农业银行   |
| BOC      | Bank of China                         | 中国银行     |
| ССВ      | China Construction Bank               | 中国建设银行   |
| сомм     | Bank of Communications                | 交通银行     |
| СМВ      | China Merchants Bank                  | 招商银行     |
| СМВС     | China Mingsheng Banking               | 中国民生银行   |
| CIB      | Industrial Bank                       | 兴业银行     |

6. 在您提交完取款申请后就会有确认信息自动弹出。

# 尊敬的用户,

# 您的取款申请已经提交

请注意银联转账一般需要1-3天的银行工作日。取款执行时间是从周一到周五,北京时间下午3点到隔天凌晨3点。

在我们的财务部门执行了您的取款申请以后,您将会收到一封确认邮件

您若还有其他的问题,请随时联系我们的取款部门 withdrawal@hotforex.com.

Best Regards,

HotForex 团队

您的取款我们的后台工作人员会在周一到周五期间完成(<mark>如果客户是在北京时间下午3点之前提</mark> 交取款申请会在当天执行,如果是北京时间下午3点之前提交取款申请会在第二个工作日执行)。